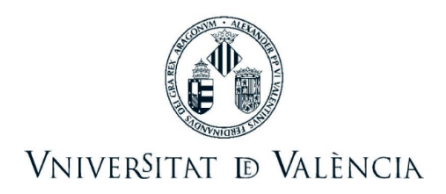

## CERTIFICADO DE MATRÍCULA EN LA SEDE ELECTRÓNICA DE LA UV

Accede a la Sede Electrónica de la Universitat de València mediante la url: entreu.uv.es

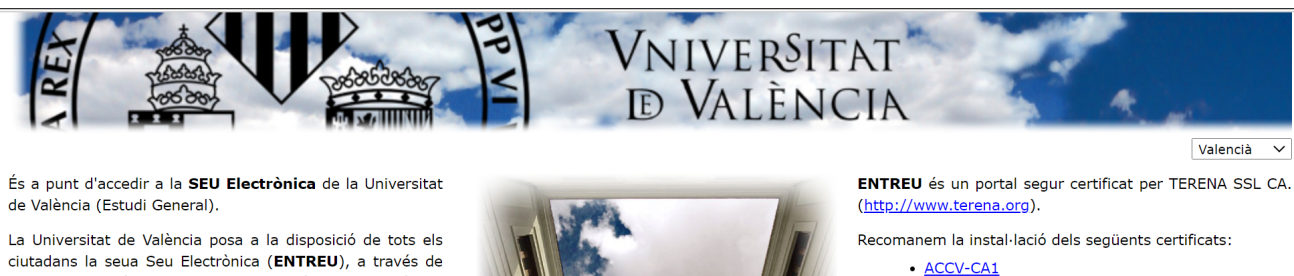

ciutadans la seua Seu Electrònica (ENTREU), a través de la qual es podrà accedir a la informació, serveis i tràmits electrònics de l'Administració de la Universitat de València. Els tràmits es podran realitzar des de qualsevol lloc i en qualsevol moment, evitant així els desplaçaments a les dependències de la Universitat.

Els tràmits administratius realitzats a través de la Seu Electrònica tenen la mateixa validesa que si s'efectuen de forma presencial.

La Universitat de València, a través de la seua Seu Electrònica, anirà posant progressivament a la disposició dels ciutadans nous serveis i procediments electrònics. Només podran iniciar-se telemàticament aquells procediments disponibles en la Seu Electrònica. La titularitat, gestió i administració corresponen a la Universitat de València en l'exercici de les seues competències.

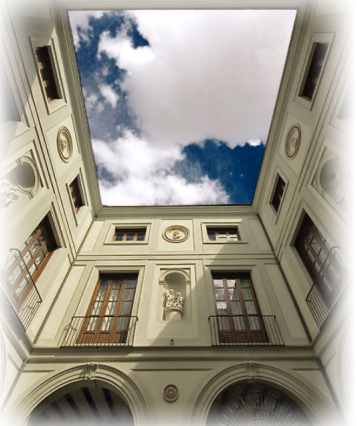

• <u>ACCV-CA2</u>

• ROOT CA GVA

d'ajuda accessibles en la mateixa web.

Els certificats també es poden descarregar directament des

del portal web de la <u>ACCV</u> i si té algun dubte tècnic respecte a aquesta instal·lació pot consultar els <u>documents</u>

• Requisits tècnics per a accedir a ENTREU

• Identificació per a accedir a ENTREU

• <u>CAGVA</u>

## entreu

Pica encima de la palabra **entreu** 

Para acceder a los certificados disponibles de Estudiantes pica sobre este colectivo y se te mostrará la lista.

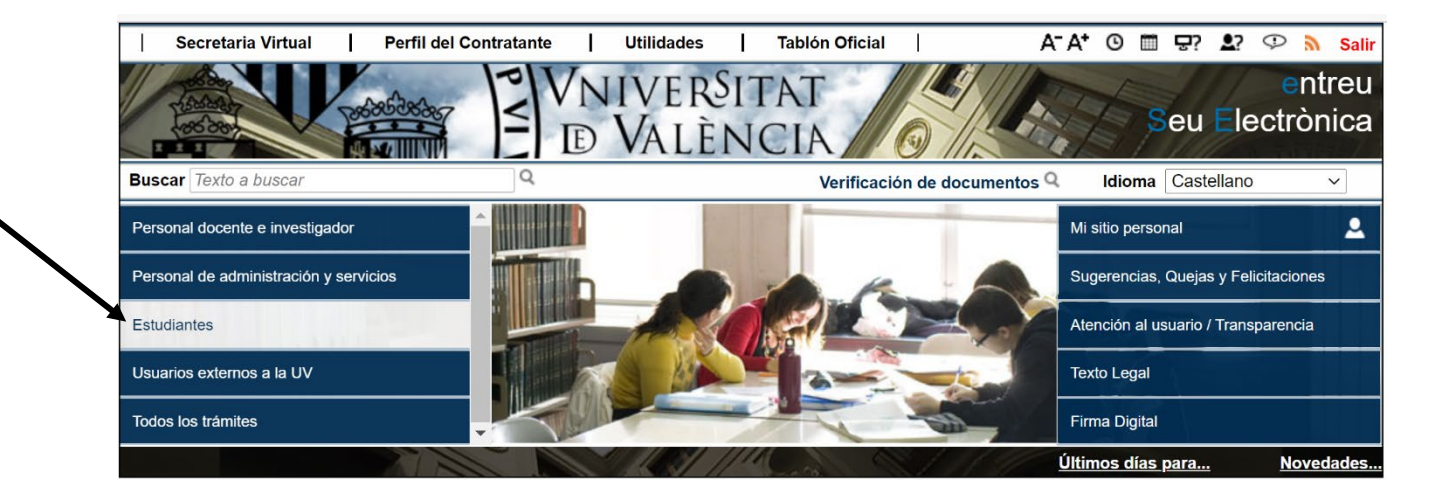

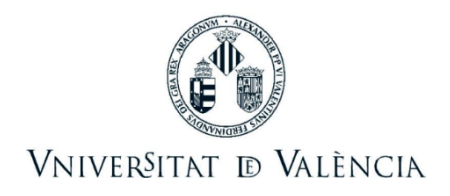

## Selecciona el Certificado de Matrícula:

| Secretaria Virtual Perfil del Co                                                                                                    | ntratante Utilidades                                                                               | Tablón Oficial A             | ·A⁺ © 🗂 🕁         | ? 💄? 🤇        | Ӯ 🐧 Salir          |
|----------------------------------------------------------------------------------------------------|----------------------------------------------------------------------------------------------------|------------------------------|-------------------|---------------|--------------------|
| Tables Control Control | VNIVERSI<br>D VALÈN                                                                                | CIA                          | Seu               | u Elec        | entreu<br>ctrònica |
| Buscar Texto a buscar                                                                                                    | Q                                                                                                  | Verificación de documentos Q | Idioma Ca         | stellano      | ~                  |
| Personal docente e investigador                                                                                                    |                                                                                                    | A                            | Mi sitio personal |               | ٤.                 |
| Personal de administración y servicios                                                                                                    | <ul> <li>» Acceso y admisión</li> <li>» Becas, ayudas y premios</li> <li>» Certificados</li> </ul> |                              | Sugerencias, Que  | ejas y Felici | taciones           |
| Estudiantes                                                                                                    | » Expediente, títulos y matrícula                                                                  |                              | Atención al usuar | io / Transpa  | irencia            |
| Usuarios externos a la UV                                                                                                    | <ul> <li>» Reclamaciones</li> <li>» Actividades de la Universidad</li> </ul>                       |                              | Texto Legal       |               |                    |
| Todos los trámites                                                                                                    | » Otros                                                                                            | -                            | Firma Digital     |               |                    |
| <ul> <li>Colectivo Solicitante / Estudiantes</li> </ul>                                                                                                    |                                                                                                    | Filtrar                      | solicitudes 🖬     | Abierta       | Nivel              |
| <ul> <li>Aceptación o rechazo de participación como inve</li> </ul>                                                                                                    | stigador principal en equipos de investigacio                                                      | ón                           |                   | ~             | - 8 -              |
| Anulación de Matrícula Parcial por causa de fuer                                                                                                    | za mayor sobrevenida.                                                                              |                              |                   | ~             | 2                  |
| <ul> <li>Anulación de Matrícula por Causa de Fuerza Matricula</li> </ul>                                                                                                    | yor                                                                                                |                              |                   | ~             | 2                  |
| <ul> <li>Ayudas y Becas Específicas para Máster</li> </ul>                                                                                                    |                                                                                                    |                              |                   | ~             | 2                  |
| <ul> <li>Becas Doctorado Juan Castello</li> </ul>                                                                                                    |                                                                                                    |                              |                   | ~             | 2                  |
| <ul> <li>Becas Movilidad Internacional Doctorado</li> </ul>                                                                                                    |                                                                                                    |                              |                   | ~             | 2                  |
| <ul> <li>Buzón de Sugerencias / Quejas / Felicitaciones</li> </ul>                                                                                                    |                                                                                                    |                              |                   | ~             | 8                  |
| Certificado Académico de Título Propio de la UV                                                                                                    |                                                                                                    |                              |                   | ~             | 2                  |
| <ul> <li>Certificado Académico Oficial</li> </ul>                                                                                                    |                                                                                                    |                              |                   | ~             | 2                  |
| <ul> <li>Certificado de Admisión a Grado</li> </ul>                                                                                                    |                                                                                                    |                              |                   | ~             | 8                  |
| Certificado de Matrícula                                                                                                    |                                                                                                    |                              |                   | ~             | 2                  |
| Certificado de Seguro Escolar                                                                                                    |                                                                                                    |                              |                   | ~             | 2                  |
| <ul> <li>Certificado de Tasa de Matrícula</li> </ul>                                                                                                    |                                                                                                    |                              |                   | ~             | 2                  |
| <ul> <li>Dopásito do Tosis Doctoral</li> </ul>                                                                                                    |                                                                                                    |                              | úne v             |               |                    |

Y en la siguiente pantalla pica en **'Acceder'** para proceder a identificarte mediante certificado digital (1), tu usuario y contraseña de la universidad (2) o sistema cl@ve (3):

| NIM · ALEYAL                                    | SITAT NCIA                   |                 | en                  | treu               | El meu loc personal |
|-------------------------------------------------|------------------------------|-----------------|---------------------|--------------------|---------------------|
| Idioma: Castellano Verificación de documentos Q | A⁺A⁺ ଓ ▥ ≛? 🌻                |                 | entorno de tramitad | ción electrónica d | de la universidad   |
| VNIV DVAI                                       | erŝitat<br>Lência            |                 |                     |                    |                     |
| ¿Cómo desea acceder?                            |                              |                 |                     |                    |                     |
|                                                 | ado digital                  |                 |                     |                    |                     |
| 2 Usuario                                       | genérico de Universidad (per | sonal universit | ario y alumnado)    |                    |                     |
| ► Usuario                                       | de la sede                   |                 |                     |                    |                     |
| B Sistema                                       | cl@ve                        |                 |                     |                    |                     |

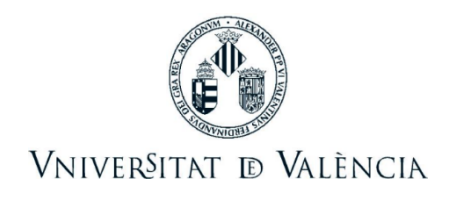

Una vez hayas accedido al certificado, verifica que tus datos personales en la primera pantalla son correctos:

|     | NYM · ALELA                              | VNIVERSITAT<br>ID VALÈNCIA     | C           |              |   | - States | and the |   | 0 | ntr | eu | El meu llo | c personal |
|-----|------------------------------------------|--------------------------------|-------------|--------------|---|----------|---------|---|---|-----|----|------------|------------|
| ſ   | Idioma: Castellan<br>Verificación de doc | oA <sup>+</sup> A <sup>+</sup> | ⁰ ≣ ≰? Ф    |              |   |          | Ø       | F |   | F   |    |            | 2          |
| 100 | CON TRANS                                | VNIVERSITAT<br>DVALENCIA       | Certificado | de Matrícula | F | 1        |         |   |   |     |    |            |            |
|     | Datos personales                         | Datos Certificado              | LOPD        | Finalizar    |   |          |         |   |   |     |    |            |            |
|     | Datos persona                            | ales                           |             |              |   |          |         |   |   |     |    |            | •          |
|     | Nif *<br>Nombre                          |                                |             |              |   |          |         |   |   |     |    |            |            |
|     | Apellidos                                |                                |             |              |   |          |         |   |   |     |    | S          | iguiente > |

En la segunda pestaña (Datos Certificado) selecciona el curso actual, el idioma del certificado, el motivo del mismos ('*A los efectos oportunos'*) y activa que quieres que dicho motivo conste en el certificado:

En la siguiente pantalla:

| VNIVERSITAT<br>DVALÈNCIA                                    | entreu<br>Emeulio: personal                                                                                 |
|-------------------------------------------------------------|----------------------------------------------------------------------------------------------------|
| Idioma: Castellano VA* A* (<br>Verificación de documentos Q |                                                                                                    |
| CONTRACTOR VNIVERSITAT                                      | Certificado de Matrícula                                                                                    |
| Datos personales Datos Certificado                          | LOPD Finalizar                                                                                              |
| Datos Certificado                                           |                                                                                                    |
| Curso académico/Titulación *                                | 2020-2021 - Grado en                                                                                        |
| Idioma emisión*                                             | Castellano     Valenciano     Inglés                                                                        |
| Motivo*                                                     | A los efectos oportunos                                                                                     |
| Quiero que el motivo conste en el<br>Certificado*           |                                                                                                    |
|                                                             | El motivo de emisión es estadístico y sólo se mostrará en el certificado emitido si se indica expresamente. |

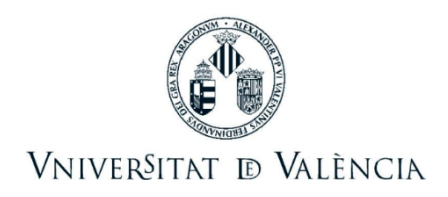

Lee la pestaña de LOPD y en la pestaña Acabar, pica sobre el botón ENVIAR y acepta si todos los datos son correctos.

Pica sobre el botón 'Obtener certificado' para proceder a su descarga y/o impresión.

| VNIVERSITAT<br>ID VALENCIA                                                                                                    |                                                                                                    | entre                                                                                                    | U<br>El meu lloc personal                                                                            |
|----------------------------------------------------------------------------------------------------|----------------------------------------------------------------------------------------------------|----------------------------------------------------------------------------------------------------|----------------------------------------------------------------------------------------------------|
| Idioma: Castellano VA+A+ O 🗰 🔩                                                                                                    | o 🎽 🦾                                                                                                    | i 🔁 📄 🗊                                                                                                    |                                                                                                    |
| Verificación de documentos Q                                                                                                    |                                                                                                    |                                                                                                    | <b>E</b>                                                                                             |
| VNIVERSITAT<br>DVALENCIA Certifica                                                                                                    | do de Matrícula                                                                                                    |                                                                                                    |                                                                                                    |
| El certificado de matrícul<br>correctame                                                                                                    | ner certificado<br>a se ha generado<br>nte                                                                                                 | El justificante de solicit<br>correctam                                                                                                    | er justificante                                                                                      |
| Identificador de la solicitud:                                                                                                    | Fecha y hora:                                                                                                    | Código de verifi                                                                                                    | cación:                                                                                              |
| Para imprimir el certificado, pulse el botón Obtener cert                                                                                                    | tificado.                                                                                                    |                                                                                                    |                                                                                                    |
| En caso de que haya cualquier problema podeis utiliza<br>comunicarlo o cómo último recurso y en caso que no fu<br>la solicitud. Como regla general las incidencias o dudas<br>través de correo electrónico. | r el formulario de atención al usuario denor<br>incione la plataforma se puede enviar un cr<br>s que introduzca a través del formulario de | ninado Incidencias técnicas y dudas de El<br>orreo electrónico a <u>entreu@uv.es</u> indicando<br>'atención al usuario' van a tener más priorida | NTREU y sus trámites para<br>en ambos casos el identificador de<br>ad que aquellas que nos lleguen a |
|                                                                                                    |                                                                                                    |                                                                                                    |                                                                                                    |
| Certi                                                                                                    | ficado también disponible permanente<br>Finalizar e ir a Mi Sitio Per                                                                      | emente en tu Sitio Personal                                                                                                    |                                                                                                    |

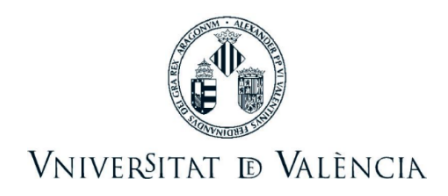

## Para obtener dicho certificado tantas veces lo requieras, accede directamente a 'Mi sitio personal' que encontrarás en la primera pantalla:

| Communic Mintuck Doub                                                                                                    | il del Contratonto I Itilida | tan I Tablén Ofisial | A- A+             |                          |                     |
|----------------------------------------------------------------------------------------------------|------------------------------|----------------------|-------------------|--------------------------|---------------------|
| Secretaria virtual Per                                                                                                    | il del Contratante Otilida   | des   Tabion Oficial | A A'              |                          | Salır M             |
| The second second secon | VNIVE<br>D VA                | RSITAT<br>LÈNCIA     |                   | Seu Ele                  | entreu<br>ectrònica |
| Buscar Texto a buscar                                                                                                    | Q                            | Verificació          | n de documentos Q | Idioma Castellano        | ~                   |
| Personal docente e investigador                                                                                                    |                              |                      | Mis               | itio personal            | <b>.</b>            |
| Personal de administración y servicios                                                                                                    |                              |                      | Sug               | erencias, Quejas y Fel   | icitaciones         |
| Estudiantes                                                                                                    |                              |                      | Ater              | nción al usuario / Trans | parencia            |
| Usuarios externos a la UV                                                                                                    |                              |                      | Text              | o Legal                  |                     |
| Todos los trámites                                                                                                    | -                            |                      | Firm              | na Digital               |                     |
|                                                                                                    |                              | 1/1/1                | Últim             | os días para             | Novedades           |

Pica en el icono de la columna 'Resol.' para descargártelo o imprimirlo de nuevo.

| WNIVERSITAT<br>NVM · ALEYA<br>DVALÈNCIA         | AN AN      | entr          | eù                 |         |          | El meu          | lloc personal  |
|-------------------------------------------------|------------|---------------|--------------------|---------|----------|-----------------|----------------|
| Idioma: Castellano Verificación de documentos Q | ∎ \$? ♀    | 🃁 🏠<br>🎼      |                    | آ 🛃     |          | DIA CARMEN GIRA | ALDOS DOMENECH |
| WNIVERSITAT MI                                  | s envíos   |               |                    |         |          |                 |                |
| Mostrar 20 v solicitudes p                      | oor página |               |                    |         | Bus      | car:            |                |
| Descripción 🗘                                   | Fecha 🗸    | Sol·licitud 🗘 | Fase 🗘             | Acuse 🗘 | Resol. 🗘 | Fecha Resol.    | C Acciones     |
| Certificado de Matrícula                        |            |               | Fase:99 (Aceptado) | 1       |          |                 | Acciones 🔽     |